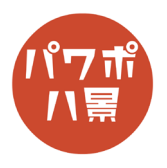

## パワポタイマー

このマニュアルは PowerPoint Office 365 バージョン 1910 で書かれています

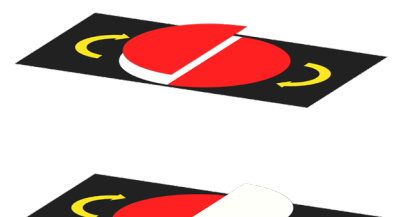

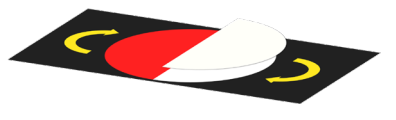

仕組みが複雑なため、最初にどんな風に作られているかイメージしてください。 2枚のスライドを作ります。

1枚目のスライドでは、一番下に赤白の円があり、その上に赤い半円が載って います。

赤白の円が回転しながら赤い半円の下に隠れていきます。

2枚目のスライドでは、白い半円が上にあり、その下に赤白の円が隠れていきます。

この2枚のスライドが連続することによって、赤い円が減っていくように見える仕組みです。

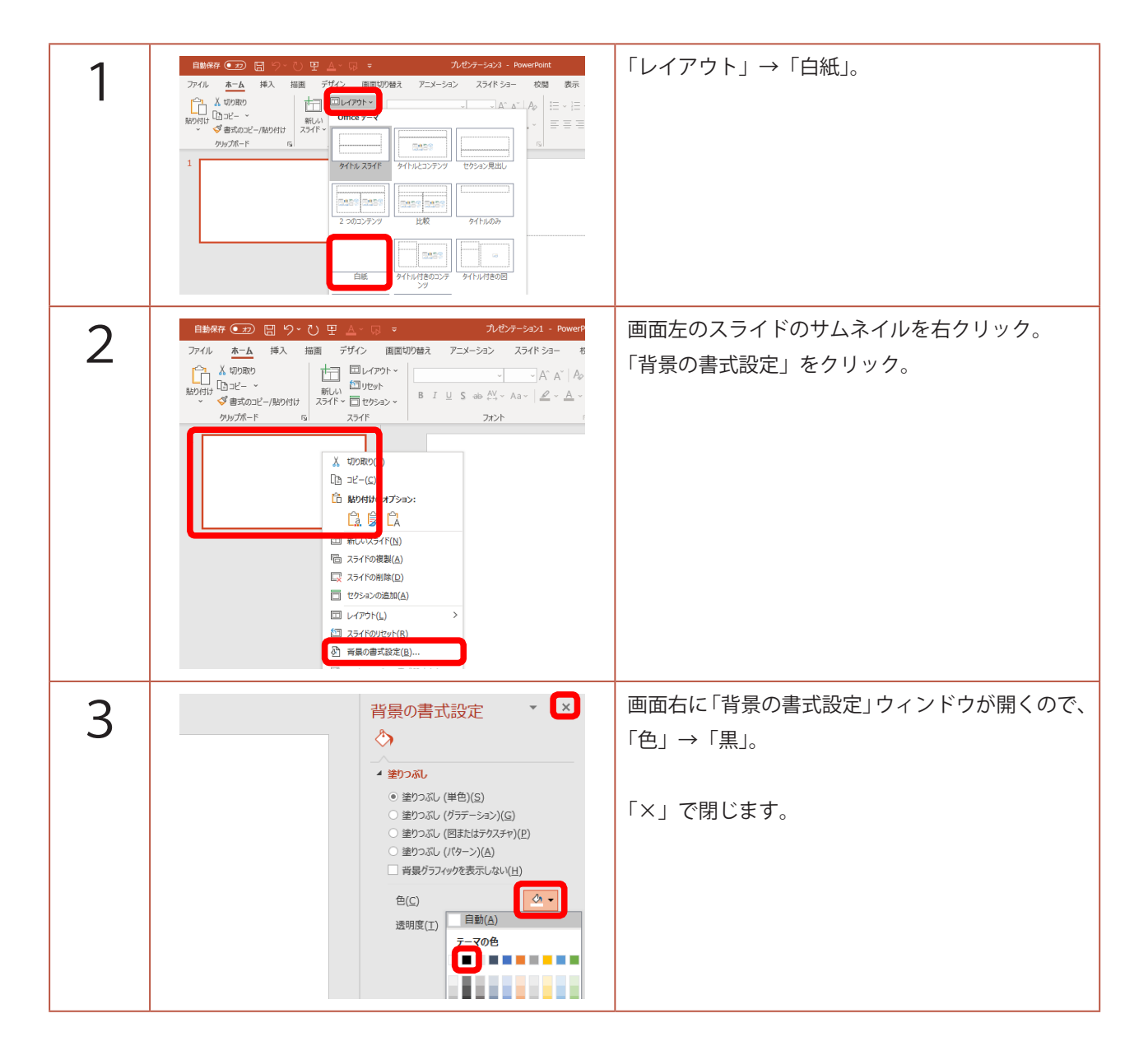

| 4 | 日数体存 ① 〇 ○ ○ ○ ○ ○ ○ ○ ○ ○ ○ ○ ○ ○ ○ ○ ○ ○ ○ ○ ○ ○ ○ ○ ○ ○ ○ ○ ○ ○ ○ ○ ○ ○ ○ ○ ○ ○ ○ ○ ○ ○ ○ ○ ○ ○ ○ ○ ○ ○ ○ ○ ○ ○ ○ ○ ○ ○ ○ ○ ○ ○ ○ ○ ○ ○ ○ ○ ○ ○ ○ ○ ○ ○ ○ ○ ○ ○ ○ ○ ○ ○ ○ ○ ○ ○ ○ ○ ○ ○ ○ ○ ○ ○ ○ ○ ○ ○ ○ ○ ○ ○ ○ ○ ○ ○ ○ ○ ○ ○ ○ ○ ○ ○ ○ ○ ○ </th <th>「挿入」→「図形」から<br/>「D」な形をした「フローチャート:論理積ゲート」。</th> | 「挿入」→「図形」から<br>「D」な形をした「フローチャート:論理積ゲート」。                              |
|---|----------------------------------------------------------------------------------------------------|-----------------------------------------------------------------------|
| 5 |                                                                                                    | 「Shift」キーを押しながら、図を適当な大きさで描<br>きます。<br>※「Shift」キーを押さないと比率が崩れるためで<br>す。 |
| 6 |                                                                                                    | 「図形の編集」→「頂点の編集」。                                                      |
| 7 |                                                                                                    | 「D」の形の図の左上隅の点の上で右クリックして<br>「頂点の削除」。                                   |
| 8 | 現金の相接(上)<br>パンモル(U)<br>パンモル(C)<br>パンモル(C)<br>パンモル(C)<br>パンモル(C)<br>月金を建たってる(C)<br>現金は盛い作了(E)                                                                                                    | 同じように左下隅の点の上で右クリックして<br>「頂点の削除」。<br>半円ができます。                          |

| 9  | テーション1 - PowerPoint の 検索                                                                                                    | 「図形の塗りつぶし」→「赤」。                          |
|----|----------------------------------------------------------------------------------------------------|------------------------------------------|
|    | Abc Abc Abc Abc Cont 区でのおりつぶし ~ Acrobat 区での支払 ~ Abc Abc Abc Cont 区 区形の投除 ~ Abc Abc Cont 区 区形の投除 ~ Abc Abc Cont 区 区形の投除 ~ Abc Abc Cont 区 区形の投除 ~ Abc Abc Abc Cont 区 区形の投除 ~ Abc Abc Abc Abc Abc Abc Abc Abc Abc Abc                                                                              | 図形の枠線」→ 枠線なし」。<br>                       |
|    | ○ 図形の効果 ~ :<br>図形のスタイル 5 ワードアートのスタ                                                                                                    |                                          |
|    |                                                                                                    |                                          |
|    | <b></b>                                                                                                    |                                          |
| 10 |                                                                                                    | 「Ctrl」+「D」キーで半円を複製。                      |
| 11 | ● ● 配置 ~ ① ① ○ ○ ○ ○ ○ ○ ○ ○ ○ ○ ○ ○ ○ ○ ○ ○ ○ ○ ○ ○ ○ ○ ○ ○ ○ ○ ○ ○ ○ ○ ○ ○ ○ ○ ○ ○ ○ ○ ○ ○ ○ ○ ○ ○ ○ ○ ○ ○ ○ ○ ○ ○ ○ ○ ○ ○ ○ ○ ○ ○ ○ ○ ○ ○ ○ ○ ○ ○ ○ ○ ○ ○ ○ ○ ○ ○ ○ ○ ○ ○ ○ ○ ○ ○ ○ ○ ○ ○ ○ ○ ○ ○ ○ ○ ○ ○ ○ ○ ○ ○ ○ ○ ○ ○ ○ ○ ○ ○ ○ ○ ○ ○ ○ ○ </th <th>「回転」→「左右反転」で、複製した半円を反転さ<br/>せます。</th> | 「回転」→「左右反転」で、複製した半円を反転さ<br>せます。          |
| 12 | ° · · · · · · · · · · · · · · · · · · ·                                                                                                    | 反転させた半円を最初の半円にぴったりくっつけ                   |
| 12 |                                                                                                    | るように移動させて円を作ります。                         |
| 13 | >1 - PowerPoint の検索                                                                                                    | 「図形の塗りつぶし」→「白」。                          |
|    | ド ショー 校閲 表示 ヘルプ Acrobat 図形の書式<br>Abc Abc デーマの色<br>スタイル ワードアートの                                                                                                    |                                          |
| 14 |                                                                                                    | 「Shift」キーを押しながら赤い半円も選択(赤と白の米田トキン器相キャキル能) |
|    |                                                                                                    | のキ円とも選択された状態)。<br>「Ctrl」+「G」でグループ化。      |

| 15 |                                                                                                    | 円を十字のガイドに合わせてスライドの中心に配<br>置。                                                            |
|----|----------------------------------------------------------------------------------------------------|-----------------------------------------------------------------------------------------|
| 16 |                                                                                                    | 「Ctrl」+「D」キーで赤白の円を複製。                                                                   |
| 17 | Import #import #import#import #import #import#import #import #import #import #import | 「回転」→「左右反転」。                                                                            |
| 18 |                                                                                                    | グループ化されている円の右側の白い半円をク<br>リック。<br>「図の塗りつぶし」→「塗りつぶしなし」。                                   |
| 19 |                                                                                                    | スライドの何もないところをクリックして、図形<br>の選択を外し、再度、片側塗りつぶしなしにした<br>円の赤い半円の方をクリックして、スライドの中<br>心に移動させます。 |
|    |                                                                                                    | ←このような状態になっています。                                                                        |

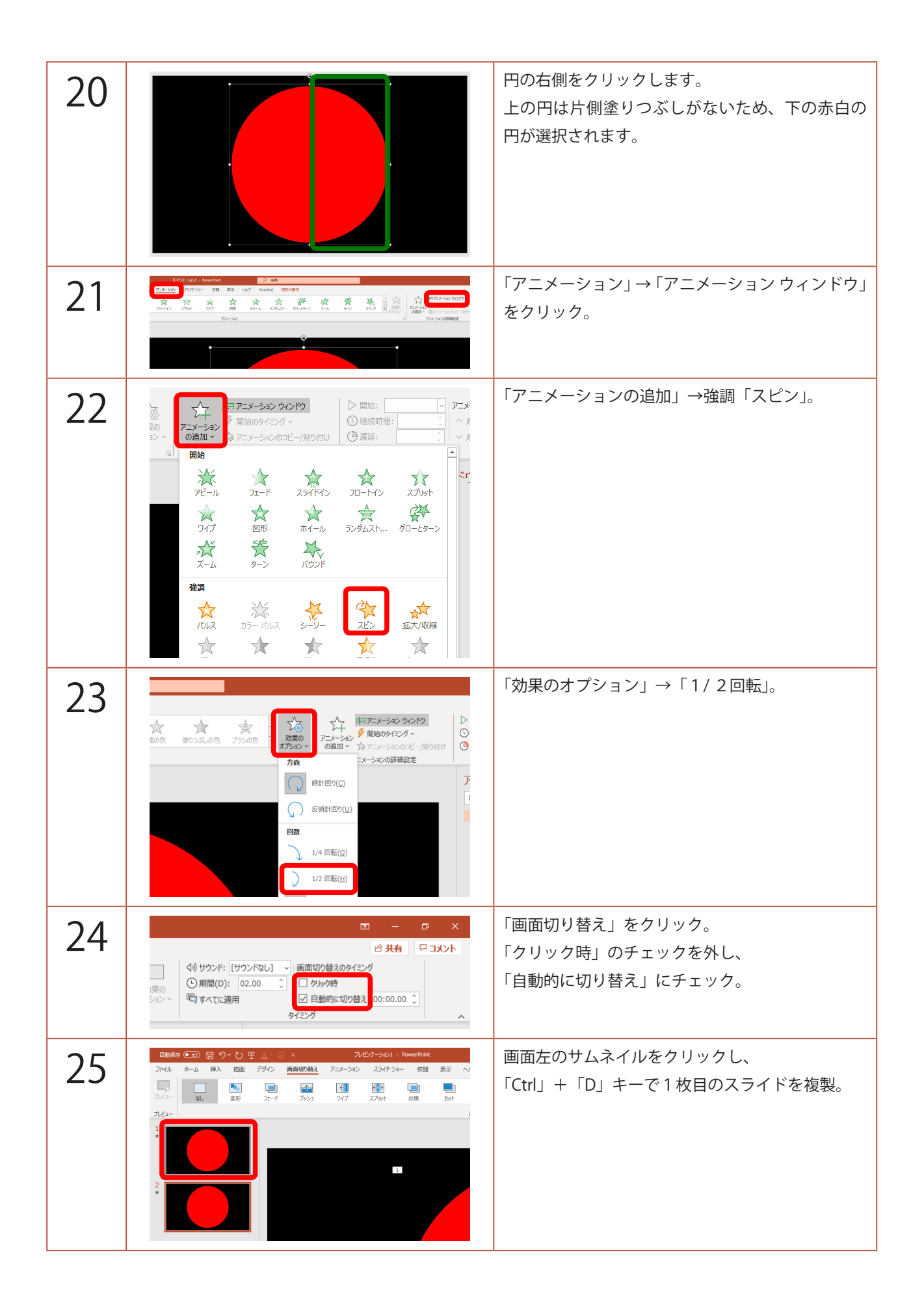

| 26 | クリックしながら、円が入るように、四角形を描<br>く要領で囲みます。<br>重なった円の両方が選択されます。                                                                                                    |
|----|----------------------------------------------------------------------------------------------------|
| 27 | 「図形の書式」→「回転」→「左右反転」。                                                                                                    |
| 28 | 円の右側だけが選択されるように、何度かクリック。<br>「図形の塗りつぶし」→「白」。                                                                                                    |
|    | ←このような状態です。                                                                                                    |
| 29 | 「F5」キーを押してスライドショーを見てみましょ<br>う。<br>赤い円がタイマーのように消えていけば OK です。                                                                                                    |
| 30 | タイマーの時間の変更方法です。<br>1枚目のスライドのサムネイルをクリック。<br>「アニメーション」をクリック。<br>「アニメーションウィンドウ」の「グループ化・・」<br>の項目をダブルクリック。<br>「タイミング」タブをクリックし、「継続時間」に<br>タイマーに設定したい時間の半分の時間を入力し<br>ます。ここでは3分タイマーを作るとして「1:30」<br>と入力。<br>2枚目のスライドも同じようにアニメーションの<br>継続時間を「1:30」にすれば、2枚のスライドを<br>合わせて3分になります。<br>※ 継続時間は10分までしか設定できないので、<br>合わせて20分までのタイマーができます。 |